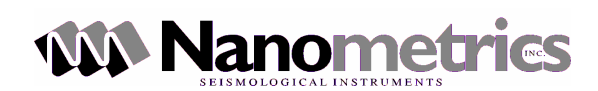

## **Taurus Tutorial: Sensor Configuration**

## 1. Summary

The purposes of this exercise are to :

- Become familiar with the Taurus UI.
- Configuring the Taurus to work with a Trillium seismometer.

Note: Please refer to the seismometer manual for the exact control lines and their associated levels.

## 2. Procedure

## 2.1. Taurus Seismometer Configuration

- a. Log on to the Taurus using the integrated user interface or by using an external browser.
- b. Select Factory Settings from the Main Drop Down Menu.

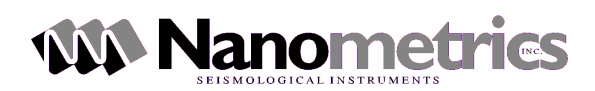

| 🕘 Taurus           | Digitial Seismogr                                                                                                    | aph - Status - Microsoft Internet Explorer 📃 🗖 🔀                                                                                                    |
|--------------------|----------------------------------------------------------------------------------------------------|----------------------------------------------------------------------------------------------------|
| <u>Eile E</u> dit  | <u>V</u> iew F <u>a</u> vorites                                                                                                    | Tools Help 🧨                                                                                                    |
| G Back             | • 🕲 • 💌                                                                                                    | 🖹 🏠 🔎 Search 🤺 Favorites 🚱 🔕 - 🌺 🂙                                                                                                    |
| A <u>d</u> dress 🙆 | http://199.71.138.8                                                                                                    | 5/status.page 🕑 🔂 Go Links                                                                                                    |
| Google -           |                                                                                                    | 🕑 💏 Search Web 👻 🧭 PageRank 🗗 1 blocked 📳 A 🎽                                                                                                    |
| GLOBALS            | PEC -                                                                                                    | 🐱 🐵 Engineering Web 🔻 🐼 Related Terms 🔹                                                                                                    |
| $\forall$          | Current Status                                                                                                    | SN: 0114                                                                                                    |
|                    | Waveform<br>SOH<br>Timing<br>Sensor<br>GPS Satellites<br>GPS Map<br>Data Availability<br>Data Retrieval<br>Configuration<br>System Info<br>Factory Settings<br>Shutdown | Channels: 3 @ 250 sps<br>Store: 3.1% of 34.64 G<br>ore Time Left: 277.9 Days<br>IP: 199.71.138.85<br>Time: 2005-02-14 18:14:24<br>Itery: 15.0 V Power: 3.3 W<br>emp: 19.0° C Packets: 5405<br>Ing OK Door Closed Recording |
| 🙆 Done             |                                                                                                    | 🔮 Internet                                                                                                    |

c. Select the Sensor & Timing hyperlink

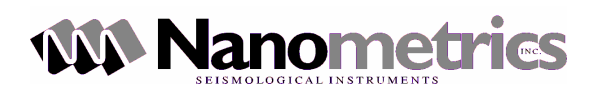

| Taurus Digitial Seismograph - Formation - Formation | actory Settings - Microsoft Internet Expl 🗖 🗖 🗙 |
|----------------------------------------------------------------------------------------------------|-------------------------------------------------|
| <u>File E</u> dit <u>V</u> iew F <u>a</u> vorites <u>T</u> ools I                                                                                                    | Help 🧗                                          |
| 🌀 Back 👻 🐑 - 💌 😰 🎸                                                                                                    | Search 🌟 Favorites 🚱 🔗 🌺 🎽                      |
| Address 🕘 http://199.71.138.85/configui                                                                                                    | Go Links                                        |
| Google -                                                                                                    | 💏 Search Web 🔹 🚿 🛛 PageRank 🗗 1 blocked 📳 A 🎽   |
| GLOBALSPEC Y                                                                                                    | 🐱 💿 Engineering Web 🔹 🔅 Related Terms 🔹 »       |
| Factory Settings                                                                                                    | SN: 0114                                        |
| Taur                                                                                                    | us                                              |
| Gen                                                                                                    | eral Networking                                 |
| Ston<br>Sens                                                                                                    | age <u>Naming</u><br>sor&Timing <u>Power</u>    |
| Diqiti                                                                                                    | <u>zer</u>                                      |
| Ар                                                                                                    | ply Commit Reset                                |
|                                                                                                    |                                                 |
|                                                                                                    |                                                 |
|                                                                                                    |                                                 |
|                                                                                                    |                                                 |
|                                                                                                    |                                                 |
|                                                                                                    |                                                 |
|                                                                                                    |                                                 |
|                                                                                                    |                                                 |
|                                                                                                    |                                                 |
|                                                                                                    | ×                                               |
| ê                                                                                                    | 🥏 Internet                                      |

d. Select the Sensor hyperlink.

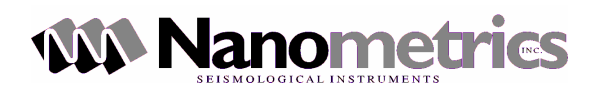

| 🕘 Taurus Digitial Seismograph - Factory                                      | Settings - Micr    | osoft Internet   |                |
|------------------------------------------------------------------------------|--------------------|------------------|----------------|
| <u>Eile E</u> dit <u>V</u> iew F <u>a</u> vorites <u>T</u> ools <u>H</u> elp |                    |                  |                |
| 🌀 Back 👻 🕥 - 💌 🗟 🏠 🔎                                                         | Search             | vorites          | *              |
| Address 🕘 http://199.71.138.85/configui?target=                              | =http://nmx.ca/04/ | Taurus0114/sei 💙 | 🄁 Go 🛛 Links 🂙 |
| Factory Settings 🗸                                                           |                    |                  | SN: 0114 🔼     |
| Sensor&Timing                                                                |                    |                  |                |
| Running Mode:                                                                | Communications     | ~                |                |
| Soh Report Interval:                                                         | 60 Seconds         | ×                |                |
| Log Verbosity:                                                               | DEBUG              | ~                |                |
| Calibration Sensor<br>Timing<br>Previous App                                 | ly Commit Re       | set              |                |
|                                                                              |                    |                  | <u></u>        |

e. The following menu should appear.

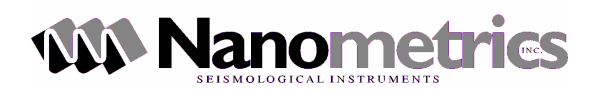

| 🚳 Taurus Digitial Seismograph - Factory S                                    | ettings - Micro                                     | soft In | ternet 🖃 🔳 📒  |           |  |  |  |
|------------------------------------------------------------------------------|-----------------------------------------------------|---------|---------------|-----------|--|--|--|
| <u>File E</u> dit <u>V</u> iew F <u>a</u> vorites <u>T</u> ools <u>H</u> elp |                                                     |         |               | <b>1</b>  |  |  |  |
| 🌀 Back 🔹 🕥 - 💌 🖻 🏠 🔎 S                                                       | 🚱 Back 🔹 🕥 - 💽 🛃 🏠 🔎 Search 🤺 Favorites 🔇 Media 🧐 💙 |         |               |           |  |  |  |
| Address 🛃 http://199.71.138.85/configui?target=h                             | ttp://nmx.ca/04/T                                   | aurus01 | 14/sei 🛩 🔁 Go | Links »   |  |  |  |
| Factory Settings                                                             |                                                     |         | S             | N: 0114 📥 |  |  |  |
| Sensor                                                                       |                                                     |         |               |           |  |  |  |
| Sensor Id:                                                                   | Trillium                                            |         |               |           |  |  |  |
| SP/LP Mode:                                                                  | LP                                                  | *       |               |           |  |  |  |
| XYZ/UVW Mode:                                                                | XYZ                                                 | *       |               |           |  |  |  |
| Calibration Mode:                                                            | VOLTAGE                                             | *       |               |           |  |  |  |
| Output Units:                                                                | m/s                                                 | *       |               |           |  |  |  |
| Sensitivity (V/outputUnit)                                                   | 1500.000000                                         |         |               |           |  |  |  |
|                                                                              |                                                     |         |               |           |  |  |  |
|                                                                              | Control Lines Display Inresholds                    |         |               |           |  |  |  |
| Previous Ap                                                                  |                                                     | teset   |               |           |  |  |  |
|                                                                              |                                                     |         |               |           |  |  |  |
|                                                                              |                                                     |         |               |           |  |  |  |
|                                                                              |                                                     |         |               |           |  |  |  |
|                                                                              |                                                     |         |               |           |  |  |  |
|                                                                              |                                                     |         |               | ~         |  |  |  |

- f. Type in the desired Sensor ID, in the sensor ID field.
- g. Select short period (SP) or long period (LP).
- h. Select the mode of operation of the seismometer (XYZ or UVW).
- i. Select the type calibration (Voltage or Current) to be used with this seismometer.
- j. Select the output units for the seismometer (m/s or m/s/s).
- k. Input the the sensitivity of the seismometer.
- I. Click on the Control Lines hyperlink to configure the seismometer coontrol lines.

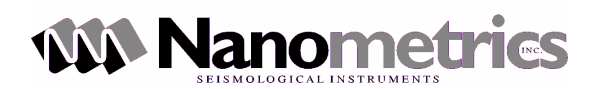

| 🚳 Taurus Digitial Seismograph - Factory S                                    | iettings - Micros   | oft Internet 🖃 🔳 🗖 🔀          |
|------------------------------------------------------------------------------|---------------------|-------------------------------|
| <u>File E</u> dit <u>V</u> iew F <u>a</u> vorites <u>T</u> ools <u>H</u> elp |                     |                               |
| 🌀 Back 🔹 🕥 - 💌 🖻 🏠 🔎                                                         | Search 📌 Favor      | rites 🔮 Media 🧭 🕺             |
| Address 🛃 http://199.71.138.85/configui?target=H                             | http://nmx.ca/04/Ta | urus0114/sei 🔽 芛 Go 🛛 Links 🎽 |
| Factory Settings                                                             |                     | <b>SN:</b> 0114               |
| Control Lines                                                                |                     |                               |
| Assert (On) Level:                                                           | ZERO                | ×                             |
| Deassert (Off) Level:                                                        | HIGH_Z              | <u>~</u>                      |
| Positive Voltage Level:                                                      | PLUS_12             | ×                             |
| Pulse Duration (sec):                                                        | 1                   | ×                             |
| Ctrl Line 1 (pin H):                                                         | Xyz/Uvw On=Uvw      | ×                             |
| Ctrl Line 2 (pin W):                                                         | Sp/Lp On=Sp         | ~                             |
| Ctrl Line 3 (pin G):                                                         | Unused Deassert     | ×                             |
| Ctrl Line 4 (pin Z):                                                         | Ch 1 Cal Enable     | ×                             |
| Ctrl Line 5 (pin c):                                                         | Ch 2 Cal Enable     | ×                             |
| Ctrl Line 6 (pin Y):                                                         | Ch 3 Cal Enable     | ~                             |
| Previous                                                                     | ly Commit Res       | et                            |
|                                                                              |                     |                               |
|                                                                              |                     |                               |
|                                                                              |                     | <u> </u>                      |

- m. Set the Assert level of the seismometer (the level that turns on the control line). It can be High Z, Zero or High.
- n. Set the Deassert level of the seismometer (the level that turns off the control line). Again, it can be High Z, Zero or High.
- o. Set the Positive Voltage Level for the control pulses (+12 or +5).
- p. Set the Pulse Duration in seconds required by the seismometer in order to successfully enable a control line. The length of the pulse can be configured to any of the following values: 1, 3, 5, 7, 10, 15, 20
- q. The next step involves mapping the six Taurus control lines to the existing seismometer control lines. The following options are available for all six control lines:
- r. The next step involves mapping the six Taurus control lines to the existing seismometer control lines. The following options are available for all six control lines:
  - 1. Unused Assert
  - 2. Unused Deassert
  - 3. Ch 1 Cal Enable
  - 4. Ch 2 Cal Enable
  - 5. Ch 3 Cal Enable
  - 6. Sp/Lp On=Sp

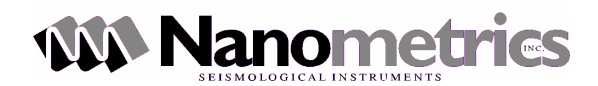

- 7. Sp/Lp On=Lp
- 8. Xyz/Uvw On=Xyz
  9. Xyz/Uvw On=Uvw
- 10. Mass Center
- 11. Mass Lock
- 12. Mass Unlock

| 🕙 Taurus Digitial Seismograph - Factory S                                    | ettings - Micros                   | oft   | Internet 🖃 🔳 📒  |          |
|------------------------------------------------------------------------------|------------------------------------|-------|-----------------|----------|
| <u>File E</u> dit <u>V</u> iew F <u>a</u> vorites <u>T</u> ools <u>H</u> elp |                                    |       |                 | <b>.</b> |
| 🌀 Back 🝷 🕥 🕤 💌 😰 🏠 🔎                                                         | Search 🤺 Favo                      | rites | 🔮 Media         | »        |
| Address 🛃 http://199.71.138.85/configui?target=h                             | http://nmx.ca/04/Ta                | urus( | 0114/ser 💙 🔁 Go | Links »  |
| Factory Settings 🗸 SN: 0114                                                  |                                    |       |                 |          |
| Control Lines                                                                | , and a state of the state         |       |                 |          |
| Assert (On) Level:                                                           | ZERO                               | *     |                 |          |
| Deassert (Off) Level:                                                        | HIGH_Z                             | ~     |                 |          |
| Positive Voltage Level:                                                      | PLUS_12                            | *     |                 |          |
| Pulse Duration (sec):                                                        | 1                                  | *     |                 |          |
| Ctrl Line 1 (pin H):                                                         | Xyz/Uvw On=Uvw                     | *     |                 |          |
| Ctrl Line 2 (pin W):                                                         | Unused Assert                      |       |                 |          |
| Ctrl Line 3 (pin G):                                                         | Ch 1 Cal Enable                    |       |                 |          |
| Ctrl Line 4 (pin Z):                                                         | Ch 2 Cal Enable<br>Ch 3 Cal Enable |       |                 |          |
| Ctrl Line 5 (pin c):                                                         | Sp/Lp On=Sp                        |       |                 |          |
| Ctrl Line 6 (pin Y):                                                         | Sp/Lp On=Lp<br>Xyz/Uvw On=Xyz      |       |                 |          |
| Previous App                                                                 | Xyz/Uvw On=Uvw                     |       |                 |          |
|                                                                              | Mass Center                        |       |                 |          |
|                                                                              | Mass Unlock                        |       |                 |          |
|                                                                              |                                    | 1     |                 | $\sim$   |

- a. Once you are happy with the configuration changes. Apply and commit the changes.
- b. As an extra step, you may configure the display thresholds for the seismometer.
- c. Press the Previous button to return to the Sensor page.
- d. Then select the Display Thresholds hyperlink.

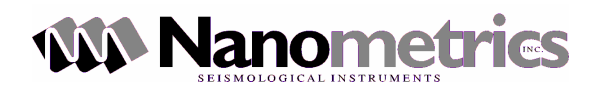

| Taurus Digitial Seismograph - Factory Settings - Micros                      | oft Internet 🗖 🔳 🗖 🔀          |  |  |
|------------------------------------------------------------------------------|-------------------------------|--|--|
| <u>File E</u> dit <u>V</u> iew F <u>a</u> vorites <u>T</u> ools <u>H</u> elp | 👬                             |  |  |
| 🌀 Back 🝷 🕥 - 💽 🛃 🏠 🔎 Search 🤺 Favorites 📢 Media 🤗 💙                          |                               |  |  |
| Address 🕘 http://199.71.138.85/configui?target=http://nmx.ca/04/Ta           | urus0114/sei 💌 🛃 Go 🛛 Links 🎽 |  |  |
| Factory Settings 💙                                                           | SN: 0114 <mark></mark>        |  |  |
| Display Thresholds                                                           | -                             |  |  |
| Sensor Power Yellow: 0.250                                                   | ]                             |  |  |
| Sensor Power Red: .300                                                       | ]                             |  |  |
| Mass Position Yellow: 1.000000                                               | ]                             |  |  |
| Mass Position Red: 1.000000                                                  | ]                             |  |  |
| Previous Apply Commit Rese                                                   | et                            |  |  |
|                                                                              |                               |  |  |
|                                                                              |                               |  |  |
|                                                                              |                               |  |  |
|                                                                              |                               |  |  |
|                                                                              |                               |  |  |
|                                                                              |                               |  |  |
|                                                                              |                               |  |  |
|                                                                              |                               |  |  |
|                                                                              | <u>×</u>                      |  |  |

- e. In this menu, you set the colour thresholds for the mass position and power located in the Sensor main menu.
- f. Once again, apply and commit any changes that you may have made.